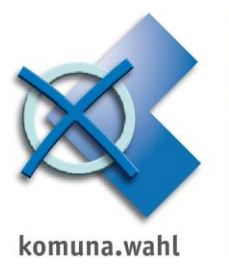

### Voraussetzung für die Nutzung der MESO-Schnittstelle ist die Intranetauskunft MIA

#### Einstellungen unter MIA-Verwaltung

1. Rufen Sie die MIA-Verwaltung auf und melden sich mit dem Benutzer Intrameso an.

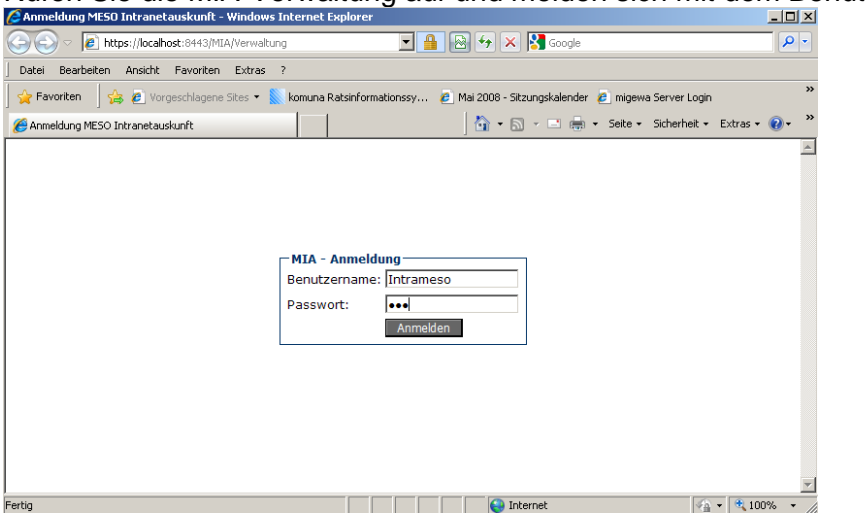

### 2. Gruppenleiter anlegen

| MIA              |                                                                           |                                                |
|------------------|---------------------------------------------------------------------------|------------------------------------------------|
|                  |                                                                           |                                                |
| Benutzer         | neuen Gruppenleiter oder Benutzer anlegen                                 |                                                |
| Anlegen          |                                                                           | Gruppenleiter anlegen                          |
| Umbenennen       | Gruppenleiter  Benutzer                                                   |                                                |
| Rechte ändern    | neuer Gruppenleiter: PC-Wahl SOAP                                         |                                                |
| Löschen          | Passwort festlegen: ••••••                                                |                                                |
| Gruppe ändern    | Passwort bestätigen: ••••••                                               |                                                |
| Passwort ändern  | Gruppe: PC-Wahl SOAP                                                      |                                                |
| Suchen           | maximale Anzahl<br>von Treffern<br>in der Suchmaske: 0<br>AGS der einseh- |                                                |
| Gruppen          | baren Gemeinde: 🔹                                                         |                                                |
| Umbenennen       | Ortsteile:                                                                | <ul> <li>         ⊞</li></ul>                  |
|                  | E-Mail: wahl@testhausen.d                                                 | e ⊞ Manonymisierte Anzeige von Sperre:         |
| System           | Rufname: Max                                                              |                                                |
| Update           | Familienname: Mustermann                                                  |                                                |
| Konfiguration    |                                                                           |                                                |
| WebServices      |                                                                           |                                                |
| Version          | Benutzernamen und Passwörter dürfen folge                                 | ende Zeichen enthalten: a-z A-Z 0-9 äöüÄÖÜß /\ |
|                  |                                                                           |                                                |
| Aktionen         |                                                                           |                                                |
| Eigenes Passwort |                                                                           |                                                |
| Abmelden         |                                                                           |                                                |

Bei neuer Gruppenleiter tragen Sie bitte "PC-Wahl SOAP" ein, vergeben Sie ein Passwort, ergänzen Sie die Zeile Gruppe ebenfalls mit "PC-Wahl SOAP" und bestätigen mit

< Gruppenleiter anlegen>.

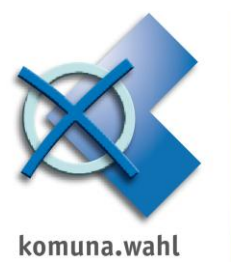

Folgende Rechte müssen vergeben werden:

- 🗄 🗹 Berechtigungen:
- **WebServices:**
- **⊞ ∠** Archiv:
- 🗄 🗹 Parkauskunft:
- 🗄 🗹 Einschränkungen:
- 🗄 🗹 Berechtigt zur Anzeige trotz Sperre:

Öffnen Sie über das "+" das Menü Berechtigungen.

Es sind folgende Rechte zu erteilen:

- ⇒ Auskunft über Oberfläche
- ⇒ Akademischer Grad
- ⇒ Export Suchergebnis
- ⇒ Geburtsdatum
- ⇒ Geschlecht
- ⇒ Wohnanschriftensuche
- ⇒ Wohnort innerhalb
- ⇒ Wohnort außerhalb
- ⇒ Wohnungsart

Beispiel der Darstellung:

| 🗆 Berechtigungen         | Status     | 🗹 🗹 Änderungen |
|--------------------------|------------|----------------|
| Auskunft über Oberfläche | berechtigt | 🗆 entziehen    |

Bei allen nicht benötigten Rechten muss der Haken bei entziehen gesetzt sein!

Öffnen Sie über das "+" das Menü WebServices.

Hier wird nur ein Recht benötigt. Nehmen Sie die Einstellungen wie im folgenden Beispiel vor.

|                         | Status           | Anderungen  |
|-------------------------|------------------|-------------|
| MesoWebService          | berechtigt       | entziehen   |
| MesoWebServiceGIS       | nicht berechtigt | berechtigen |
| XMeld 0400              | nicht berechtigt | berechtigen |
| Ausgabe Unicode-Zeichen | nicht berechtigt | berechtigen |

In den anderen Bereichen werden keine Änderungen vorgenommen. Rechte sollten hier entzogen sein.

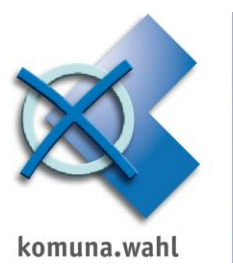

| 🗄 Archiv                                     | Status  | 🗹 🗹 Änderungen |
|----------------------------------------------|---------|----------------|
| 🗄 Parkauskunft                               | Status  | 🗹 🗹 Änderungen |
| 🗄 Sperren                                    | Status  | 🗹 🗹 Änderungen |
| $\boxplus$ anonymisierte Anzeige von Sperren | Status  | 🗹 🗹 Änderungen |
| 🗄 Einschränkungen                            | Status  | 🗹 🗹 Änderungen |
| 🗄 Werte                                      | aktuell |                |

Übernehmen Sie die Konfiguration mit der Schaltfläche <Änderungen übernehmen>.

3. Nutzer anlegen

| MIA             |                                           |
|-----------------|-------------------------------------------|
|                 |                                           |
| Benutzer        | neuen Gruppenleiter oder Benutzer anlegen |
| Anlegen         | Benutzer anlegen                          |
| Umbenennen      | 🔘 Gruppenleiter 🖲 Benutzer                |
| Rechte ändern   | neuer Benutzer: PC-Wahl                   |
| Löschen         | Passwort festlegen: •••••                 |
| Gruppe ändern   | Passwort bestätigen: •••••                |
| Passwort ändern | Gruppe: PC-Wahl SOAP                      |
| Suchen          | von Treffern                              |
|                 | AGS der einseh-                           |
| Gruppen         | baren Gemeinde:                           |
| Umbenennen      | Ortsteile:                                |
| ombenennen      | E-Mail:                                   |
| System          | Rufname:                                  |
| Update          | Familienname:                             |
| Konfiguration   | gültig von:                               |
| WebServices     | gültig bis:                               |

- ⇒ Klicken Sie auf <Anlegen> und wählen wie im Beispiel Benutzer.
- ⇒ Tragen Sie als neuen Benutzer PC-Wahl ein und vergeben ein Passwort.
- ⇒ wählen Sie die vorher angelegt Gruppe PC-Wahl SOAP aus.
- ⇒ Zur Übernahme betätigen Sie die Schaltfläche <Benutzer anlegen>.
- ⇒ Der Benutzer erbt die Rechte des Gruppenleiters.

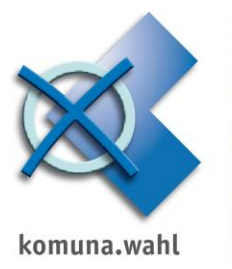

Notieren Sie sich bitte den Benutzer und das Passwort, da dieses an anderer Stelle noch benötigt wird:

#### Passwort:

#### Benutzer:

Notieren Sie sich bitte auch den Aufruf der MIA

Wichtig ist die IP-Adresse und der Port. Diese Angaben werden später bei den Einstellungen in PC-Wahl – Wahlhelferverwaltung benötigt.

#### Aufruf MIA:

| Anmeldung MESO Intranetauskunft - Windows Int | ernet Explorer                                             |
|-----------------------------------------------|------------------------------------------------------------|
| C C T I https://192.168.10.1:8443             |                                                            |
| ] Datei Bearbeiten Ansicht Favoriten Extras ? |                                                            |
| 📙 🚖 Favoriten 🚽 🚖 🙋 Vorgeschlagene Sites 👻 k  | omuna Ratsinformationssy 🛛 🕖 Mai 2008 - Sitzungskalender 🤘 |
| 🟉 Anmeldung MESO Intranetauskunft             | 📄 🕹 🕶 🖾 🗝                                                  |
|                                               |                                                            |
|                                               |                                                            |
|                                               |                                                            |
|                                               |                                                            |
|                                               | MIA - Anmeldung                                            |
|                                               | Benutzername:                                              |
|                                               | Passwort:                                                  |
|                                               | Anmelden                                                   |

In unserem Beispiel ist die IP-Adresse: 192.168.10.1 und der Port: 8443

4. Die MIA-Verwaltung kann beendet werden.

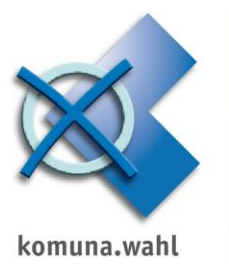

# Einstellungen in PC-Wahl – Wahlplanung

|                           | PC-Wahlstud                                                       | lio                                                         |                                                                       |
|---------------------------|-------------------------------------------------------------------|-------------------------------------------------------------|-----------------------------------------------------------------------|
| Ertassu                   | ng (                                                              | Präsentation                                                |                                                                       |
| Wahl bearbeiten           | Beenden                                                           | Wahigianung                                                 | ]                                                                     |
| Datei                     | Konfiguration                                                     | Administrator                                               |                                                                       |
|                           | P 🗱 🤌 📭                                                           | ¥ 🗞 🕄 🚑                                                     | li                                                                    |
| ählen Sie Wahlhe          | elfer verwalten                                                   |                                                             |                                                                       |
| hipianung / wanivorbereit | tung                                                              |                                                             |                                                                       |
|                           |                                                                   |                                                             |                                                                       |
| 12<br>Notizen/<br>Termine | Wahlhelfer<br>verwalten                                           | Niederschriften/<br>Formulare                               | Stimmzettel-<br>erstellang                                            |
| Notizen/<br>Termine       | Wahlhelfer<br>verwalten                                           | Niederschriften/<br>Formulare                               | Stimute the<br>Story<br>Story<br>Company<br>Stimute the<br>erstellung |
| Notizen/<br>Termine       | Wahlhelfer<br>verwalten<br>Doppet registrierte<br>Bewerber finden | Viederschriften/         Diederschriften/         Formulare | Stimmzettel-<br>erstellarg<br>Briefe an<br>Bewerber                   |

# Unter Datei $\rightarrow$ Einstellungen werden die Angaben zur SOAP-Abfrage hinterlegt

| 💢 Volksentscheid 2010          |                                                                   |                                                                                                    |
|--------------------------------|-------------------------------------------------------------------|----------------------------------------------------------------------------------------------------|
| <u>D</u> atei <u>T</u> abellen | D <u>a</u> tensicherung Wa <u>h</u> larchiv H <u>e</u> lferarchiv | <u>P</u> rüflisten <u>I</u> nfo                                                                                                    |
| Section Einstellungen          | 🥖 Helfer bearbeiten 🎒 Alle bearbeiten                             | Y Erweiterter Filter 💓 Serienbriefe 🌍 Listen/Quittungen Gesamtbestand:<br>0 Helfer                                                                                                    |
| Import/Export                  | ▼ alle Bezirke ▼                                                  | janein janein j |
| <u>B</u> eenden                |                                                                   |                                                                                                    |
| Name, vorname                  | Strasse PLZ Stadt                                                 | Bezirk Funktion berufen zugesagt eingesetzt Schulung Sch.status F                                                                                                    |
|                                |                                                                   |                                                                                                    |
|                                |                                                                   |                                                                                                    |

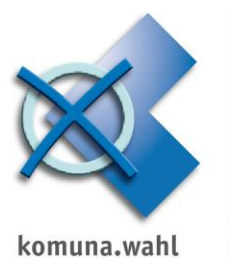

#### In der folgenden Maske werden die Zugangsdaten erfasst

| ✓ <u>Ü</u> bernehm                                                       | en                                                                                                    |                                              | X Abbrechen                    |
|--------------------------------------------------------------------------|----------------------------------------------------------------------------------------------------|----------------------------------------------|--------------------------------|
| Optionen Straßen He                                                      | ferdaten Freie Merkmale W                                                                                                    | arnung Druck/Liste                           | en Serienbrief Datenschutz     |
| Für aktuelle Wahl<br>Über die Stimmbezirkstat<br>nal über die Buchstaben | genutzte Bezirke einschränken :<br>velle sind Bezirke einer oder mehreren Katego<br>A-Z). Kategorie-Mehrfachnennungen sind mi | auf Kategorie(n)                             | Bezeichner Bezeichner          |
| Vahlhelferarchiv nu                                                      | utzen (parallele Datenbank für ak                                                                                             | tuell nicht benötigte                        | n Personen)                    |
| Wahllokalausrüstu                                                        | ngen und Belieferungsrouten mit                                                                                               | verwalten                                    |                                |
| EWO-Datenaboleich                                                        | Datenaustaus<br>MESO                                                                                                    | chverzeichnis für EWO-Abg<br>RAMM\PC-WAHL 9. | leichsdatei<br>0\Import        |
| Meso-Schnittstelle                                                       | Soap-Schnittstelle                                                                                                    |                                              | ✓ Zugangsdaten)                |
| 🔽 Bei mehreren erfas                                                     | sten Rufnamen nur den ersten N                                                                                                | amen exportieren                             |                                |
| Schriftglättung imm                                                      | ner aktivieren                                                                                                    | ▼ □ Wal                                      | hlhelfertabelle in Fettschrift |

Tragen Sie hier folgende Angaben ein, die Sie wie unter der laufenden Nr. 3 beschrieben ein.

URL: https://192.168.10.1:8443/MWS/services/MesoWebService4\_1 Username und Passwort wie in der MIA-Verwaltung angelegt eintragen und <Speichern>

| Meso-Soapschnittstelle |                                                       |  |
|------------------------|-------------------------------------------------------|--|
| URL<br>Username        | https://192.168.10.1:8443/MWS/services/MesoWebService |  |
| Passwort               | ✓ Nebenwohnungen berücksichtigen                      |  |
|                        | <b>Speichern</b> Abbrechen                            |  |

In der nächsten Maske bestätigen Sie mit < Übernehmen>. Die Schnittstelle ist eingerichtet.

#### Arbeiten mit der MESO-SOAP-Schnittstelle

1. Beim Erfassen eines neuen Wahlhelfers kann mit **<MESO-Abfrage>** nach der Person über MESO gesucht werden.

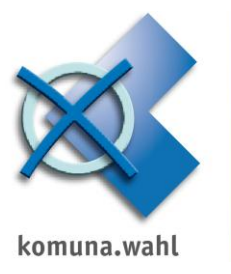

| ✓ Übernehmen (F2) MESO-Abfrage (F5) |                |                     |
|-------------------------------------|----------------|---------------------|
| Nachname                            | Testperson     |                     |
| Vorname                             | Maria          |                     |
| Titel                               |                | Namenszusatz        |
| Geschlecht                          | weiblich       | Ordnmerkmal         |
| Geburtsdatum                        |                | Geburtsort          |
|                                     | 🗖 EU-Staatsbür | ger (nicht deutsch) |

War die MESO-Abfrage erfolgreich, werden die aus MESO zurückgegebenen Daten angezeigt:

| MESU-ADITage                                                                               |         |
|--------------------------------------------------------------------------------------------|---------|
| Übernehmen                                                                                 | Abbruch |
| Testperson, Maria, 01.05.1960, Alpenstraße 30, 88888 Testhausen - Hauptwohnung (AW), Aktiv |         |
|                                                                                            |         |
|                                                                                            |         |

Sollte es sich hier um die richtige Person handeln, können die Daten mit **<Übernehmen>** in die PC-Wahlhelferverwaltung übernommen werden.

| ✓ Übernehmen (F2) MESO-Abfrage (F5) |                                                   |  |  |  |  |  |  |
|-------------------------------------|---------------------------------------------------|--|--|--|--|--|--|
| Nachname                            | Testperson                                        |  |  |  |  |  |  |
| Vorname                             | Maria                                             |  |  |  |  |  |  |
| Titel                               | Namenszusatz                                      |  |  |  |  |  |  |
| Geschlecht                          | weiblich   Ordnmerkmal 14562                      |  |  |  |  |  |  |
| Geburtsdatum                        | 01.05.1960 Geburtsort unbekannt                   |  |  |  |  |  |  |
|                                     | F EU-Staatsbürger (nicht deutsch)                 |  |  |  |  |  |  |
| Strasse                             | Alpenstraße 🔹                                     |  |  |  |  |  |  |
| Hausnummer                          | 30 Buchst. Teilenr. Zusatz                        |  |  |  |  |  |  |
| PLZ                                 | 88888                                             |  |  |  |  |  |  |
| Stadt                               | Testhausen                                        |  |  |  |  |  |  |
| Stadtteil                           | · · · · · · · · · · · · · · · · · · ·             |  |  |  |  |  |  |
|                                     | 🗖 auswärtige Adresse 👘 bei EWO-Abgleich verändert |  |  |  |  |  |  |

2. Auch bei einem bereits erfassten Wahlhelfer kann die MESO-Abfrage zur Prüfung der Daten verwendet werden. Dabei kann es zu folgender Rückmeldung kommen:

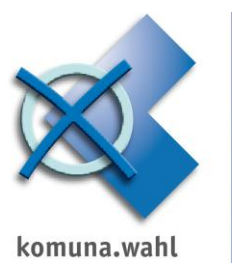

# Team Wahl informiert: Konfiguration der SOAP-Schnittstelle zu MESO

| <u>Ü</u> bern  | ehmen (F2)             | MESO-Abfrage (     | F5) Löschen (F8)             |        | Adressencheck (F  | 9)                     | Abbrechen                           |
|----------------|------------------------|--------------------|------------------------------|--------|-------------------|------------------------|-------------------------------------|
| Nachname       | Baumgartner            |                    |                              |        | Funktion          | Beisitzer              | •                                   |
| Vorname        | Gabriel                |                    |                              | 1      | Stimmbezirk       | 1, Schiller-Halle      | <b>▼</b> <u></u>                    |
| Titel          |                        | Namenszusatz       |                              | 1      | Zweitbezirk       |                        | <b>_</b> 🔎 🗹                        |
| Geschlecht     | männlich 💌             | Ordnmerkmal        | 12                           | 1      | Schichten         | J                      | 💌 B) Nachmittagssschicht 💌          |
| Geburtsdatum   | 09.02.1978             | Geburtsort         | Testhausen                   | 1      |                   | ✓ berufen am 12.04     | .2010 Erinnerungsdat. Mahnungsdatum |
|                | 🔲 EU-Staatsbürge       | er (nicht deutsch) |                              |        |                   | 🗹 hat zugesagt         | 🗖 hat abgesagt                      |
| Strasse        | Marktstraße            |                    | •                            | I      |                   | 🕅 wird eingesetzt      | 🥅 ist nicht erschienen              |
| Hauenummer     | 32 Buchet              | Destructions       |                              |        |                   | 🗖 für Enløewahl planen | Datenspeicherung<br>widersprochen   |
| Haushammer     | Jaz Duchat.            | Destatigen         |                              |        |                   |                        | nicht einsetzbar (Sperre)           |
| PLZ            | 88888                  | ? Kein p           | bassender Personeneintrag    | gefur  | nden              | draaaa gamaldat ist?   | Ereies Markmal 3                    |
| Stadt          | Testhausen             | - WIOCH            | ten die prolen, ob die Persi |        | t einer anderen A | uresse gemendet ist?   | Ereies Merkmal 4                    |
| Stadtteil      |                        |                    | Ja                           | 1      | Nein              |                        |                                     |
|                | ,<br>i auswärtige Adre |                    |                              | - I    |                   |                        |                                     |
| Tätig im Amt   | Jugendabteilund        | 1                  | •                            | Ĭ      |                   | , za contaiong, golada | I hat abgesagt                      |
|                | 🗖 Post primär dor      | thin adressieren   |                              |        | Erfrisch.geld     | 20,00 €uro □ i         | ist gezahlt 📃 bargeldlos            |
| Zusatzinfo     |                        |                    |                              | 1      | Freizeitausgl.    | Std. Kont              | to                                  |
| Boruf          | ,                      |                    |                              |        |                   | Bani                   | k  Europadirektbank (73130848) 💽    |
|                | ]                      |                    |                              | ĩ      |                   | zufügen löschen In His | storie nicht erfasste Einsätze      |
| Parteimitglied | ]                      |                    | -                            | l      | (6 Einsätze)      | EU 2009                | Bs 1 🔨<br>Bs 1                      |
| Tel. Dienst 🔻  | 01894-745080           |                    | Primä                        | 5      | (5 2.1150.26)     | KoW 2008               | WV 2                                |
| Sonstine V     | 05244.357355           |                    | kontal                       | a<br>, | Matiana           | 1010 1000              | us 0 <b>⊻</b>                       |
| Mahiltalaf     | 0.4970 200259          |                    |                              | -      | Notizen           |                        |                                     |
|                | 04079-200538           |                    |                              |        |                   |                        |                                     |
| E-Mail 💌       | smilla@fantasie        | adresse.de         |                              |        |                   | ]                      |                                     |

Mit <Ja> wird eine erneute Abfrage an MESO durchgeführt um zu prüfen, ob diese Person mit einer anderen Adresse gemeldet ist.

| MESO-Abfrage                                                                                  |         |
|-----------------------------------------------------------------------------------------------|---------|
| Übernehmen                                                                                    | Abbruch |
| Baumgartner, Gabriel, 09.02.1978, Marktstraße 29, 88888 Testhausen - Hauptwohnung (AW), Aktiv |         |

Mit **<Übernehmen>** können die in MESO gefundenen Daten in die PC-Wahlhelferverwaltung übernommen und so die Daten des Wahlhelfers aktualisiert werden.

| ✓ Übernehmen (F2)         MESO-Abfrage (F5)         Löschen (F8) |                                   |  |  |  |  |  |  |  |
|------------------------------------------------------------------|-----------------------------------|--|--|--|--|--|--|--|
| Nachname                                                         | Baumgartner                       |  |  |  |  |  |  |  |
| Vorname                                                          | Gabriel                           |  |  |  |  |  |  |  |
| Titel                                                            | Namenszusatz                      |  |  |  |  |  |  |  |
| Geschlecht                                                       | männlich   Ordnmerkmal 12         |  |  |  |  |  |  |  |
| Geburtsdatum                                                     | 09.02.1978 Geburtsort Testhausen  |  |  |  |  |  |  |  |
|                                                                  | , EU-Staatsbürger (nicht deutsch) |  |  |  |  |  |  |  |
| Strasse                                                          | Marktstraße 🔹                     |  |  |  |  |  |  |  |
| Hausnummer                                                       | 29 Buchst. Teilenr. Zusatz        |  |  |  |  |  |  |  |
| PLZ                                                              | 88888                             |  |  |  |  |  |  |  |
| Stadt                                                            | Testhausen                        |  |  |  |  |  |  |  |

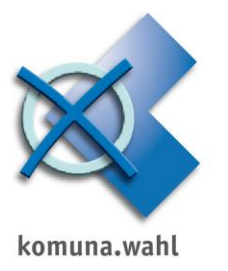

#### EWO-Abgleich der Wahlhelfer mit MESO-Soapschnittstelle (MESO-Webservice):

Der EWO-Datenabgleich wird über das Menü <Datei> <Import/Export> vorgenommen. Das EWO-Programm (z.B. MESO), mit dem die Daten abgeglichen werden sollen, muss wie vorstehend konfiguriert werden.

|               |                  | <u> </u> | /                   |                      |                    |
|---------------|------------------|----------|---------------------|----------------------|--------------------|
| 🔀 Lan         | dtagswahl 201    | 13       |                     |                      |                    |
| <u>D</u> atei | <u>T</u> abellen | W        | ahlbestand/         | D <u>a</u> tensicher | ung Wa <u>h</u> la |
| 📓 Eins        | tellungen        |          | 🔏 Helfer t          | pearbeiten           | 🎒 Alle b           |
| Imp           | ort/Export       |          | EWO-Dater           | nabgleich            |                    |
| <u>B</u> ee   | nden             |          | <u>S</u> tichtagsta | belle importiere     | n                  |
| Name,         | Vorname          |          | Strassenlist        | e importieren        |                    |
| Abel, Helmut  |                  |          | HTML-Bezir          | ksdatei (Google      | Maps/Bing)         |
| Abt, Ale      | exander          |          | -                   |                      |                    |
| Balzter       | , Ottilie        |          | Bargeldlose         | Zanlungsanwe         | isung              |

Sollten Sie mehrere Wahlbestände parallel nutzen, erscheint noch folgende Meldung. BITTE BEACHTEN!

| Bestätigen |                                                                                                    |
|------------|----------------------------------------------------------------------------------------------------|
| •          | HINWEIS!<br>Sie nutzen derzeit mehrere Wahlbestände parallel.<br>Bitte beachten Sie, dass der EWO-Datenabgleich nur für den aktuellen Bestand wirksam ist |
|            | Der Datenabgleich muss daher auch für die anderen Wahlbestände wiederholt werden.                                                                         |

Klicken Sie hier auf **<Datei für den Datenabgleich erzeugen>** und bestätigen Sie die folgende Meldung bitte mit <OK>.

| Datei für den Datenabgleich erzeugen                                 | <ul> <li>Diese Datei muss in das EW<br/>geladen und von diesem akti</li> </ul> | D-Programm Ordnungsmerkmale erzeuge<br>ualisiert werden |  |  |
|----------------------------------------------------------------------|--------------------------------------------------------------------------------|---------------------------------------------------------|--|--|
| Wenn Wahlhelfer gefiltert sind, statt Komplettbestand                | nur den eingrenzten Bestand ausgebe                                            | en                                                      |  |  |
|                                                                      | Bei abgemeldeten oder v                                                        | erstorbenen Personen                                    |  |  |
| Analyse der abgeglichenen Daten (Schritt 1)                          | Wahllokalzuordnungen u                                                         | nd Funktionszuordnungen entfernen                       |  |  |
|                                                                      | Zurückgemeldete Helfer r                                                       | Zurückgemeldete Helfer mit unbekannter Ordnungszahl     |  |  |
|                                                                      | als Neueintrag übernehn                                                        | nen, sofern Ordnungszahl = -1                           |  |  |
| leue Helferdaten                                                     | Bisherige Helferdaten                                                          |                                                         |  |  |
| Warnung<br>D:IPROGRAMMF<br>201 Wahihelfer wu                         | C-WAHL 9.01mportimesosoap.csv w<br>den exportiert.                             | vrde erzeugt.                                           |  |  |
| Warnung<br>D:PROGRAMME<br>201 Wahlhelfer wu                          | C-WAHL 9.01mport/mesosoap.csv w<br>rden exportiert.                            | urde erzeugt.                                           |  |  |
| Warnung<br>(€) D∴PROGRAMME<br>201 Wahlhelfer wu<br>201 Wahlhelfer wu | C-WAHL 9.0\ImportImesosoap.csv w<br>rden exportiert.<br>                       | vrde erzeugt.<br>✓ Ab Aktpos. auswählen                 |  |  |

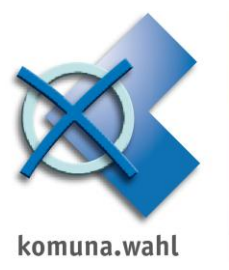

## Um die MESO-Abfrage zu starten, bestätigen Sie die nächste Meldung mit <Ja>.

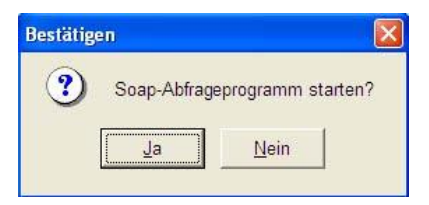

## Die MESO-Abfrage wird durchgeführt:

| Datei für den Datenabgleich erzeugen                      | <- Diese Datei muss in das EWO-Prog<br>geladen und von diesem aktualisiert    | ramm<br>t werden Ordnungsmerkmale erzeugen |  |
|-----------------------------------------------------------|-------------------------------------------------------------------------------|--------------------------------------------|--|
| Wenn Wahlhelfer gefiltert sind, statt Komplettbestand nur | den eingrenzten Bestand ausgeben                                              |                                            |  |
|                                                           | Bei abgemeldeten oder verstor                                                 | rbenen Personen                            |  |
| Analyse der abgeglichenen Daten (Schritt 1)               | Wahllokalzuordnungen und Funktionszuordnungen entfernen                       |                                            |  |
|                                                           | Zurückgemeldete Helfer mit ur                                                 | nbekannter Ordnungszahl                    |  |
|                                                           | als Neueintrag übernehmen, s                                                  | sofern Ordnungszahl = -1                   |  |
| eue Helferdaten                                           | Bisherige Helferdaten                                                         |                                            |  |
| MESO-Abfr<br>Prüfel                                       | age wird durchgeführt<br>arl-Heinz Eschbach-Schulze                           |                                            |  |
| MESO-Abfr<br>Prüfel                                       | age wird durchgeführt                                                         |                                            |  |
| MESO-Abfr.<br>Prüfel                                      | age wird durchgeführt<br>(arl-Heinz Eschbach-Schulze<br>Bis Aktpos. auswählen | ✓ Ab Aktpos. auswählen                     |  |

Mit **<Analyse der abgeglichenen Daten (Schritt1)>** wird Ihnen das Ergebnis des MESO-Abgleichs angezeigt. Bestätigen Sie die Meldung mit <Ok>.

| Datei für den Date                                                                                                    | nabgleich                | erzeugen                                                                                                    | <- Diese Datei muss in das E<br>geladen und von diesem a                                                                                                    | VO-Programm<br>ktualisiert werden                              | Ordnungsmerkmale erzeugen                                                               |
|----------------------------------------------------------------------------------------------------|--------------------------|----------------------------------------------------------------------------------------------------|----------------------------------------------------------------------------------------------------|----------------------------------------------------------------|-----------------------------------------------------------------------------------------|
| Wenn Wahlhelfer gefiltert sir                                                                                                    | nd, statt Kom            | plettbestand nur der                                                                                                    | –<br>n eingrenzten Bestand ausg                                                                                                    | eben                                                           |                                                                                         |
| Analyse der abgeglic                                                                                                    | chenen Dat<br>Bestätigen | ten (Schritt 1)                                                                                                    | Übergangene Importeinträge<br>Blieninger, Helga, Dorfstraße<br>Blieninger, Ute, Bach Straße<br>Disch Adolf, Flienenwen 1.                                                                                                    | 8, 88888 Testhaus<br>2, 89999 Musterdo<br>38888 Testhausen     | en (identisch)<br>f (identisch)<br>(identisch)<br>prf (identisch)                       |
| <ul> <li>Abel, Hefreidaen</li> <li>Abel, Hernut, Am Anger 3, 9898</li> <li>Baungarten, Gabriel, Makitstaf</li> <li>Bieninge, Achim, Testatt, 2, 63</li> <li>Furch, Franc, Goletz Straße 6, 8</li> <li>Goletz, Arrin, Miller Straße 7, 8</li> <li>Xium, Heid, Lieber-Stein-Weg 8,</li> <li>Zimgibl. Ingrid, Bergweg 2 1/2, 6</li> </ul> |                          | mportanalyse (La<br>5 Einträge wurden e<br>kavon wirden<br>1 Einträge aktualis<br>Einträge neu hinzug<br>biskerige Einträge<br>33 übergangen da<br>als identisch erkan<br>Bei dieser Analys:<br>Seim Datenabgleich<br>bei EWO-Abgleich<br>Inträge Rönnen so c<br>elekkiert und dann e | ndtagswahl 2013):<br>ingelesen,<br>siert,<br>gelöscht und<br>unbekannter ID-Nummer<br>nicht im MESO-Bestand geht<br>tund übergengen.<br>e wurden keine Daten vir<br>wird für verändert Helfer dr<br>verändert Aktiviert. Die betro<br>lurch den erweiterten Filterh<br>nizeln überprüft werden<br>QK | unden<br>e <b>ränderti</b><br>as Merkmal<br>offenen<br>inktion | unen Erlentioch<br>Hinterdot<br>'esthausen<br>dot<br>thausen<br>ausen<br>ausen<br>ausen |
| 🗸 Alle auswählen                                                                                                    |                          | ✓ Bis                                                                                                    | Aktpos. auswählen                                                                                                    |                                                                | Ab Aktpos. auswählen                                                                    |
| × Alle entfernen                                                                                                    |                          | × Bis                                                                                                    | Aktpos. entfernen                                                                                                    | ×                                                              | Ab Aktpos. entfernen                                                                    |

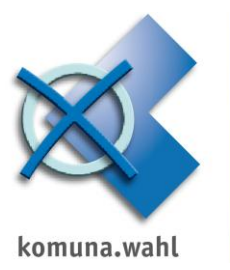

### Nach Bestätigung mit <OK> erscheint nachfolgende Abfrage

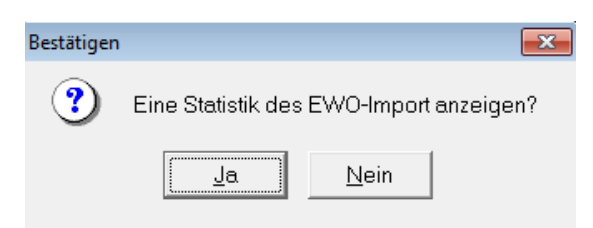

## Mit <Ja> wird eine Liste mit den beim EWO-Abgleich veränderten Personen erzeugt:

Prüfungsdatum: 30:37:13, 13:37 Uhr

| Abel, Helmut, Am Anger 3, 88888 Testhausen<br>geb.: 07.02.1941, Ordnungsmerkmal: 1<br>bisher: Abel, Helmut, Am Anger 3, 88888 Testhausen GT Hinterdorf |  |
|----------------------------------------------------------------------------------------------------|--|
| Blieninger, Achim, Teststr. 2, 82152 Planegg<br>geb.: 04.11.1937, Ordnungsmerkmal: 22<br>bisher: Blieninger, Achim, Teststr. 25, 82152 Planegg         |  |

Anschließend können Sie mit der Funktion **<Selektierte Helfer aktualisieren (Schritt 2)>** die Wahlhelfer mit Häkchen (= selektiert) aktualisieren.

| Datei für den Datenabgleich er:                                                                                                 | zeugen <- Diese Datei muss i<br>geladen und von di              | n das EWO-Programm<br>iesem aktualisiert werden                                      | Ordnungsmerkmale erzeugen                 |
|----------------------------------------------------------------------------------------------------|-----------------------------------------------------------------|--------------------------------------------------------------------------------------|-------------------------------------------|
| Wenn Wahlhelfer gefiltert sind, statt Komple                                                                                    | ttbestand nur den eingrenzten Bestand :                         | ausgeben                                                                             |                                           |
|                                                                                                    | Übergangene Importeinträ                                        | ige                                                                                  | (startisch)                               |
| Selektierte Helfer aktualisieren (                                                                                              | Schritt 2)<br>Goletz, Adolf, Fliegenw<br>Goletz, Adelheid, Ange | Straße 2, 89999 Musterdorf<br>Jeg 1, 88888 Testhausen<br>ergasse 5, 89999 Musterdorf | (identisch)<br>(identisch)<br>(identisch) |
|                                                                                                    | Goletz, Elfriede, Luitpo<br>Heise, Antonius, Sobr               | oldstraße 4, 88888 Testhausen<br>ottenweg 7, 88888 Testhauser                        | (identisch)                               |
| leue Helferdaten                                                                                                    | Bisherige Helferdaten                                           |                                                                                      |                                           |
| <ul> <li>Abel, Helmut, Am Anger 3, 88888 Testhausen</li> </ul>                                                                  | < Abel, Helmut, Am An                                           | iger, 88888 Testhausen Gt Hin                                                        | erdorf                                    |
| Baumgartner, Gabriel, Marktstraße 29, 88888 Testha                                                                              | usen < Baumgartner, Gabrie                                      | l, Ochsenweg 29, 88888 Testł                                                         | ausen                                     |
| <ul> <li>Blieninger, Achim, Teststr. 2, 82152 Planegg</li> </ul>                                                                | < Blieninger, Achim, Fu                                         | uggerweg 2, 89999 Musterdorf                                                         |                                           |
| <ul> <li>Fuchs, Franz, Goletz Straße 6, 88888 Testhausen</li> </ul>                                                             | < Fuchs, Franz, Nümb                                            | erger Straße 6, 88888 Testhau                                                        | sen                                       |
| <ul> <li>Goletz, Armin, Muller Straße 7, 88888 Testhausen</li> </ul>                                                            | < Lioletz, Armin, Weihe                                         | ergasse 7, 88888 Testhausen                                                          |                                           |
| <ul> <li>Klum, Heidi, Lieber-Stein-Weg 8, 88888 Testhausen</li> <li>Zimpiki Institut Paramas 2,172, 00000 Mustandari</li> </ul> | < Klum, Heidi, Prinz-Lu                                         | itpold-Weg 8, 88888 Testhaus                                                         | en<br>deur                                |
|                                                                                                    |                                                                 |                                                                                      |                                           |
|                                                                                                    | 🖌 Bis Aktpos. auswählen                                         | ✓ Ab A                                                                               | ktpos. auswählen                          |
| 🗸 Alle auswählen                                                                                                    |                                                                 |                                                                                      |                                           |

Nachfolgende Meldung bestätigen Sie mit <OK>.

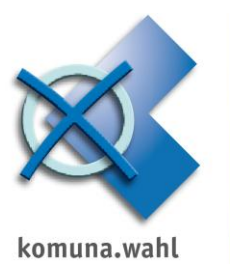

| Bestätigen |                                                                                                    |
|------------|----------------------------------------------------------------------------------------------------|
| ١          | Der Import wurde durchgeführt:<br>15 Einträge wurden eingelesen,                                                                                                    |
|            | davon wurden<br><b>7 Einträge aktualisiert,</b><br>0 Einträge neu hinzugefügt,<br>0 bisherige Einträge gelöscht und<br>0 übergangen wegen unbekannter ID-Nummer<br>103 übergangen, da nicht im MESO-Bestand gefunden<br>0 als identisch erkannt und übergangen. |
|            | Sie können die veränderten Einträge prüfen, indem Sie den erweiterten<br>Filter mit der Option "bei EWO-Datenabgleich verändert" aktivieren.                                                                                                    |
|            |                                                                                                    |

Zum Schluss können Sie sich noch mit **<Ja>** eine Statistik über die tatsächlich veränderten Personen beim EWO-Abgleich anzeigen lassen.

| Bestätigen |                                         |  |  |
|------------|-----------------------------------------|--|--|
| ?          | Eine Statistik des EWO-Import anzeigen? |  |  |
|            | <u>J</u> a <u>N</u> ein                 |  |  |

Sollten Sie mehrere Wahlbestände parallel nutzen, erscheint folgende Meldung. Der Abgleich kann also nun auch für den Bestand der Folgewahl durchgeführt werden.

| Bestätigen |                                                                               |
|------------|-------------------------------------------------------------------------------|
| ?          | Datenabgleich auch für den Personenbestand von Bundestagswahl 2013 vornehmen? |
|            | Ja <u>N</u> ein                                                               |